# Wavelight Server WLS

# Owner's Manual

# --preliminary--

Manuale del proprietario Operazioni preliminari

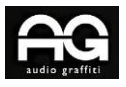

#### Note relative al documento

Questo manuale è rivolto all'utente finale del Rockna Wavelight Server (WLS). Contiene una panoramica dell'architettura interna del dispositivo, dettagli specifici sulla gestione,

descrizione funzionale, precauzioni di sicurezza e dettagli sulla garanzia del prodotto. Questo documento non è relativo ad operazioni di assistenza o riparazione, poiché queste devono essere eseguite solo da personale qualificato.

Maggiori informazioni sui prodotti Rockna Audio possono essere trovate online all'indirizzo del

sito web di proprietà e gestito dalla società:

https://www.rockna-audio.com

#### **Rockna Elettronics srl**

Indirizzo: Strada Plopului, nr. 5, Suceava

Codice postale: 720145, Romania

Telefono:

+40 770 125 694 – Indagini generali

E-mail:

support@rockna-audio.com – Supporto tecnico

contact@rockna-audio.com – Domande generali

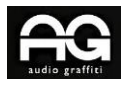

Grazie per aver scelto il Rockna Wavelight Server come sorgente musicale. Il WLS è stato progettato per offrirti innumerevoli ore di divertimento musicale.

Contenuto della confezone:

- Server Wavelight
- Manuale d'uso
- (Certificato di garanzia)

Nota: la confezione non contiene il cavo di alimentazione. Si prega di utilizzare un cavo di alimentazione di livello audio per ottenere i migliori risultati sonori dal WLS.

#### Misure di sicurezza

1) Questo dispositivo è destinato esclusivamente all'uso in interni.

2) Proteggere il dispositivo da calore eccessivo, umidità e oggetti contenenti liquidi, come vasi.

- 3) Pulire solo con un panno asciutto.
- 4) Non rimuovere il coperchio del prodotto mentre il dispositivo è collegato alla presa di corrente.
- 5) Utilizzare una presa con messa a terra, se disponibile.
- 6) Non spostare il dispositivo mentre è in funzione.

7) Fulmini o elettricità statica possono influenzare il normale funzionamento del dispositivo. Assicurarsi che sia scollegato durante un temporale.

8) Assicurarsi che l'unità sia scollegata se non viene utilizzata per un lungo periodo di tempo.

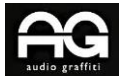

# Descrizione delle funzioni

#### Vista frontale

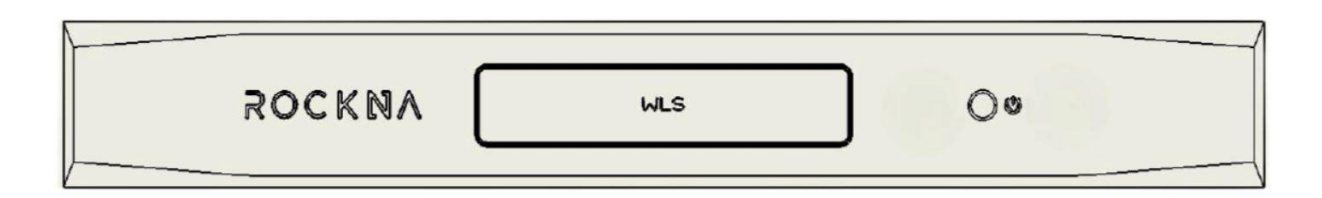

#### Leggenda:

- 1. Interruttore di alimentazione
- 2. Logo illuminato a LED WLS

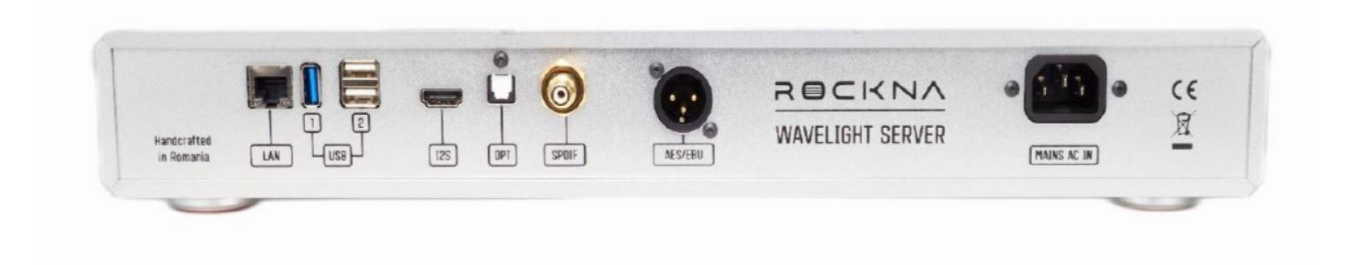

I connettori sul pannello posteriore sono autoesplicativi. C'è una porta LAN, 3 porte USB (1 x USB 3.0, 2 x USB 2.0) e le uscite digitali: I2S, Toslink, SPDIF e AES/EBU.

Le porte USB servono principalmente per il collegamento di dispositivi di archiviazione esterni, ma possono essere utilizzate per collegare un DAC USB o un ripetitore WI-FI.

A destra c'è l'ingresso CA di rete. Nota: il WLS viene fornito dalla fabbrica con 230 V CA o 110 V CA

collocamento. Per la versione 110VAC, è presente un adesivo con "110v" proprio sotto l'alimentazione

PRESA DI CORRENTE . Nota 2: è possibile modificare manualmente la tensione di ingresso da 230 V a 110 V e viceversa; si prega di controllare la procedura dalla pagina 19 di questo manuale. Non tentate di cambiare la tensione se non sapete cosa state facendo! Se non sicuri, contattate il venditore o un tecnico.

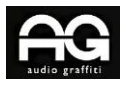

È possibile collegare il WLS a un convertitore digitale-analogico (DAC) utilizzandone uno

dei seguenti cavi / connettori:

| WLS Port   | <b>Cable Specifications</b> |
|------------|-----------------------------|
| HDMI - 12S | HDMI cable, 0.5-2m length   |
| AES/EBU    | AES/EBU cable 110 Ohm       |
| SPDIF      | S/PDIF cable 75 Ohm         |
| Optical    | TOSLINK optical cable       |
| USB        | USB cable 0.5-2m length     |

NOTA: se un DAC viene collegato tramite cavo USB al WLS, non si può ottenere il vantaggio offerto dal WLS relativamente all'hardware che permette il sovracampionamento audio.

Collegare il cavo di alimentazione e il cavo LAN collegato alla rete locale\*. Il WLS inizierà ad inizializzarsi. Il logo al centro WLS apparirà lentamente pulsando di luce blu-turchese durante il processo di avvio. Si prega di controllare la tabella sottostante per le varie indicazioni date dal cambiamento dei colori del logo WLS:

| Stato logo WLS     | Stato                      |  |
|--------------------|----------------------------|--|
| Spento             | L'unità è spenta           |  |
| Pulsazioni azzurre | Sequenza di avvio          |  |
| Rosso              | Cavo di rete collegato     |  |
| Arancio            | Indirizzo IP non acquisito |  |
| Bianco             | Connesso e pronto          |  |

Una volta terminato il processo di avvio e il WLS è correttamente connesso alla rete locale, il logo WLS deve rimanere bianco (ovvero funzionamento normale) fino allo spegnimento.

Se, per motivi indipendenti dal WLS, la connettività viene persa, il colore del logo WLS cambierà di conseguenza.

Per spegnere l'unità premere brevemente il pulsante di accensione. Attendere fino a quando la luce del logo si spegne. Non rimuovere il cavo di alimentazione, né premere nuovamente per accendere finché la luce del logo non si spegne.

\*Il router locale deve essere impostato su DHCP (questa è l'impostazione predefinita per la maggior parte dei router) – in questo caso il WLS può acquisire automaticamente il suo indirizzo locale IP. Se il router non è impostato su DHCP, è necessario configurare il router per abilirare la funzione DHCP.

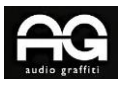

# Accesso all'interfaccia di controllo del WLS

Dopo aver collegato il WLS (il logo deve essere bianco), la sua interfaccia di controllo può essere accessibile digitando nel browser wls-xxxxxx.local (dove le x verranno sostituite dal il numero di serie, situato sul retro del dispositivo) o tramite l'indirizzo IP locale.

Per scoprire il codice IP del WLS, esistono più metodi e ne consigliamo due di loro:

#### a) Utilizzando Roon

Per impostazione predefinita, il Roon core è abilitato di fabbrica sul WLS. Aprire Roon o Roon remote e cercare la pagina Roon Core.

Qui si trova l'indirizzo IP del WLS ovvero sotto il suo nome – vedi l'esempio sotto.

|               | Choose your Roon Core                                                                                                   |
|---------------|----------------------------------------------------------------------------------------------------|
| The Core i    | s the brain of your Roon system. It manages your Audio devices,<br>music library, and any Roon Remotes on your network. |
|               | WLS-02323232<br>Linux 6.4.15-2-liquorix-amd64<br>(build 1311) production<br>Ready                                       |
|               | ADL-LNX<br>Linux 5.15.0-83-generic/192.168.19.110, Version 2.0 (build<br>1311) production<br>Ready                      |
|               | Set up a Roon Core on this PC                                                                                           |
|               | Use this PC                                                                                                    |
| (₹) English ▼ | Configure Roon OS devices on your network                                                                               |

In questo esempio, possiamo vedere che l'IP locale del WLS è 192.168.19.128. Digitando questo codice nell'app o nel browser Web si verrà instradati direttamente all'interfaccia di controllo WLS.

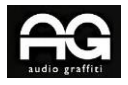

#### WAVELIGHT SERVER

### **ROCKNA AUDIO**

Se si ha già effettuato l'accesso a Roon, si può scoprire l'IP del WLS dalla pagina Impostazioni Generali:

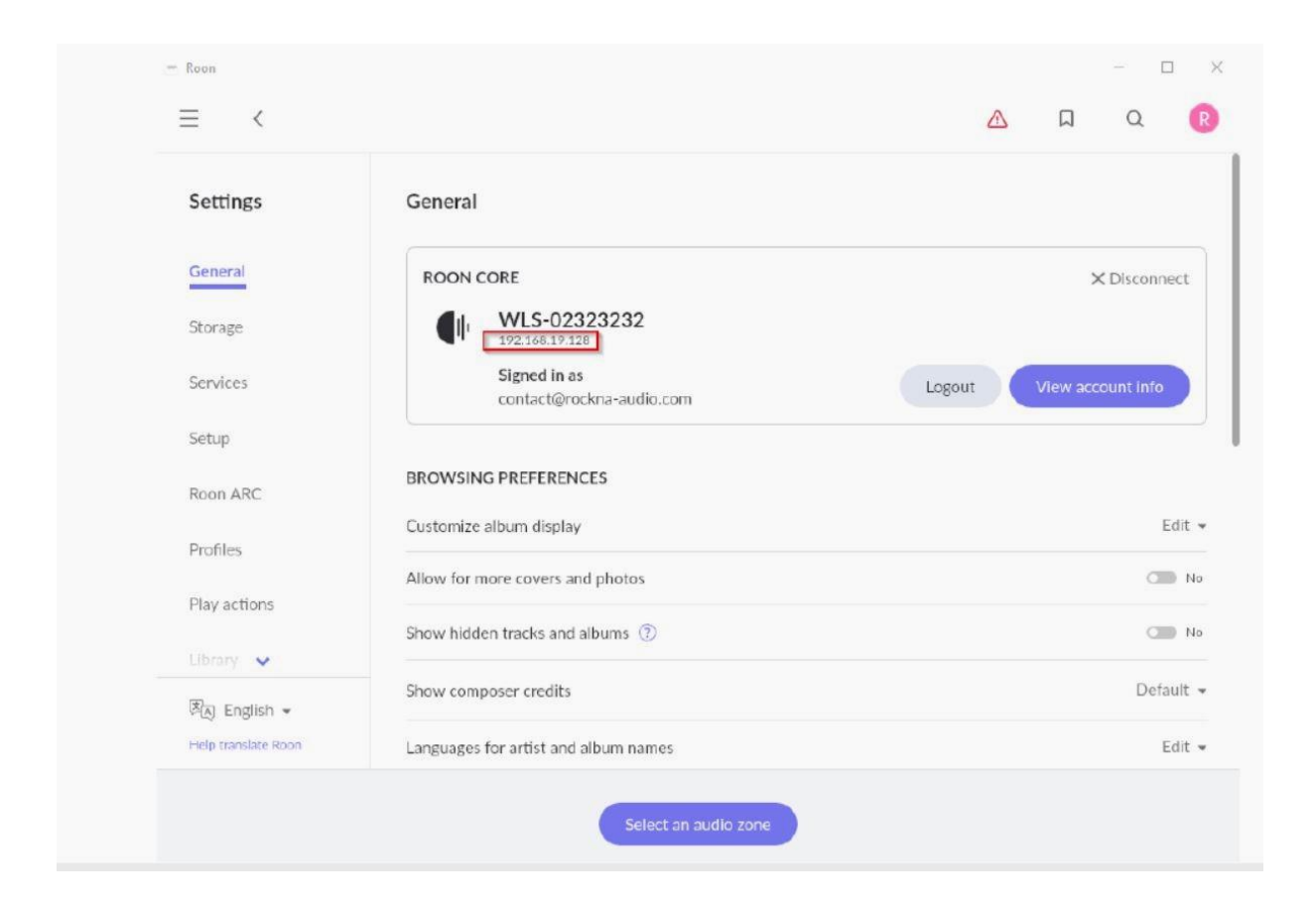

#### b) Utilizzando un programma di scansione IP

Scarica e installa uno scanner IP di rete, ad esempio: *www.advanced-ip-scanner.com/download/* Eseguire il programma e trovare WLS come WLS-xxxxxx, dove "xxxxxxx" è seriale numero. Troveremo lo stesso IP – 192.168.19.128. Tienere presente che questo è solo un esempio, non il tuo IP reale.

| <b>—</b> | ADL-TWO            | 192.168.19.117 | GIGA-BYTE TECHNOLOGY CO., LTD. |
|----------|--------------------|----------------|--------------------------------|
| <b>—</b> | N2                 | 192.168.19.122 | GIGA-BYTE TECHNOLOGY CO., LTD. |
| > 📮      | WLS-02323232.local | 192.168.19.128 | AXIOM TECHNOLOGY CO., LTD.     |
| -        | Andrei-PC          | 192.168.19.130 | GIGA-BYTE TECHNOLOGY CO., LTD. |

Una volta noto l'IP WLS è possibile accedere all'interfaccia di controllo digitando il codice IP nel browser web o nell'app mobile. La spiegazione dettagliata dell'interfaccia di controllo del WLS può essere trovata di seguito.

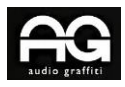

| <ul> <li>↔ → C</li></ul> | <ul> <li>○ २ 192.168.19.128</li> <li>R ⊖ ⊂ I ≺ P</li> <li>Wavelight Server</li> </ul> |                                                       |
|--------------------------|---------------------------------------------------------------------------------------|-------------------------------------------------------|
|                          | لي]با<br>Audio                                                                        | Audio Settings                                        |
|                          | Servers                                                                               | SPDIF PCM Limit<br>352/384K                           |
|                          | (j)<br>Services                                                                       | SPDIF DoP support<br>DSD128                           |
|                          | Settings                                                                              | PCM Upsampler phase response<br>Linear                |
|                          |                                                                                       | I2S port configuration  Rockna (Default)  Custom Mode |

Accesso all'interfaccia WLS tramite browser Web: notare la barra degli indirizzi, dove si trova esattamente l'IP del WLS.

#### Descrizione dell'interfaccia di controllo

L'interfaccia grafica WLS è semplice e facile da navigare. Esiste una colonna di sinistra con le

sezioni principali. Una volta selezionata una sezione questa rivelerà le proprie impostazioni,

orizzontalmente sulla destra.

La struttura e le opzioni disponibili aumenteranno nel tempo, quindi è necessario assicurarsi di aver aggiornato all'ultima versione.

Le sezioni principali sono:

#### Audio – con sottosezioni:

-Elaborazione I2S: è possibile impostare l'output sulla velocità o sul formato desiderato:

- Nativo (stessa frequenza di campionamento e formato del file)
- -PCM 352/384KHz
- -DSD256
- -DSD512

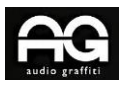

- **Limite SPDIF PCM** – alcuni dac non funzioneranno correttamente se in ingresso il segnale è superiore a 192KHz. Controllare la capacità del DAC per impostare il limite.

Le opzioni sono:

-384 KHz

-192KHz

- **Supporto SPDIF DoP:** alcuni dac accetteranno una compatibilità DSD su compatibilità sull'ingresso spdif. Controllare la funzionalità del DAC prima di impostare l'opzione corretta:

-DSD64

-DSD128

- nessun supporto DoP

- Risposta di fase PCM: questo parametro permette di configurare il tipo di risposta all'impulso

del motore audio hardware del WLS quando viene abilitato l'upsampling PCM:

- Lineare
- Fase minima
- Fase ibrida

- **Modalità I2S** – per ottenere una estesa compatibilità estesa con altri dac aventi ingresso I2S, è disponibile la combinazione con i segnali invertiti. Esistono 2 modalità principali:

- Modalità Rockna (da utilizzare con qualsiasi dac Rockna per impostazione predefinita)

- Modalità personalizzata (bit-clock, clock sinistro/destro, dati seriali e dati DSD possono essere invertiti)

| Hybrid                             |                                                                                                    |  |
|------------------------------------|----------------------------------------------------------------------------------------------------|--|
| I2S port configuration             |                                                                                                    |  |
| 🔿 Rockna (Default) 🛛 🧿 Custom Mode | <ul> <li>Invert bit clock</li> <li>Invert left/right clock</li> <li>Invert serial data</li> <li>Swap DSD channels</li> </ul> |  |

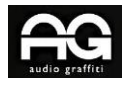

- Server: attualmente i server Roon e MPD sono preinstallati sul WLS.

| Roon Server               | DISABLE ENABLED |
|---------------------------|-----------------|
| Music Player Daemon (MPD) | DISABLED ENABLE |

Servizi: il WLS può funzionare anche come endpoint audio, non solo come server.

Attualmente i servizi installati sono: Roon Bridge, Upnp, OpenHome, Hqplayer NAA, Airplay

# (La password Airplay è "WLS").

| Services     |                        |
|--------------|------------------------|
| Roon Bridge  | DISABLED ENABLE        |
| UPnP A/V     | <b>DISABLED</b> ENABLE |
| OpenHome     | DISABLED ENABLE        |
| HQPlayer NAA | DISABLED ENABLE        |
| AirPlay      | DISABLED ENABLE        |
|              |                        |

Nota importante: una volta abilitato un server o un servizio, tutti gli altri verranno disabilitati.

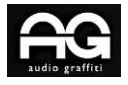

Impostazioni: qui puoi visualizzare la configurazione WLS (IP, nome host, numero di serie) e

puoi gestire gli aggiornamenti di sistema.

| IPv4 A                       | ddress     | 103 168 16 138    |
|------------------------------|------------|-------------------|
| Hostni                       | ine .      | WL5-2323232.local |
| S/N                          |            | 2323232           |
|                              |            |                   |
|                              |            |                   |
|                              |            |                   |
|                              |            |                   |
| - Had                        | a to       |                   |
| opua                         | ne         |                   |
|                              | Updat      | e Now             |
|                              |            |                   |
| App                          |            |                   |
| Version:                     | LTI        |                   |
| - one equ                    |            |                   |
|                              |            |                   |
| Fronten                      | d<br>1.11  |                   |
| + Storage                    | management |                   |
|                              |            |                   |
|                              | rsions     |                   |
| nstalled vi                  | 1.10       |                   |
| nstalled vi                  |            |                   |
| nstalled vi<br>op<br>rontend | 1.02       |                   |

Se sono disponibili aggiornamenti, il pulsante Aggiorna (Update Now) sarà attivo. Premere e aspettare fino al completamento del processo di aggiornamento.

Nota: prima di aggiornare il WLS si consiglia di interrompere la riproduzione della musica.

# Come aggiungere musica alla memoria interna del WLS

Per aggiungere musica alla memoria interna, è necessario collegare un PC o un computer Mac

e collegarsi alla stessa rete del WLS.

#### Per PC, seguire le azioni seguenti:

- Nella barra di ricerca, digita attiva o disattiva le funzionalità di Windows e accedi a questa impostazione. Per farlo vai nelle impostazioni Windows e digita in alto a sinistra nel quadrato "trova una impostazione" la voce "Windows Features"

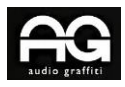

### WAVELIGHT SERVER

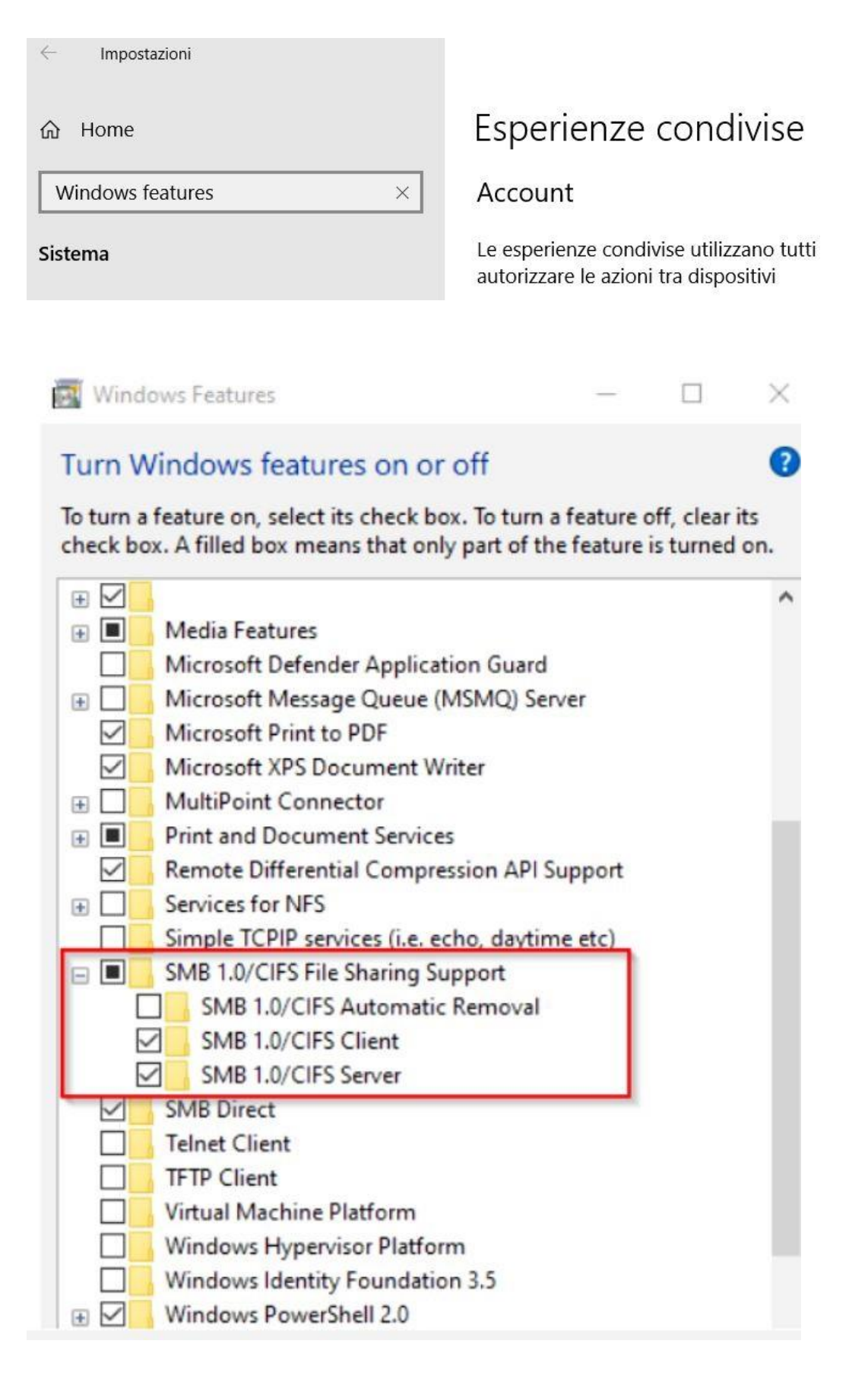

- Controlla se il supporto per la condivisione file SMB 1.0/CIFS è abilitata; in caso contrario, abilitare la funzionalità come nel rettangolo rosso qui sotto e riavviare il computer.

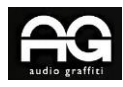

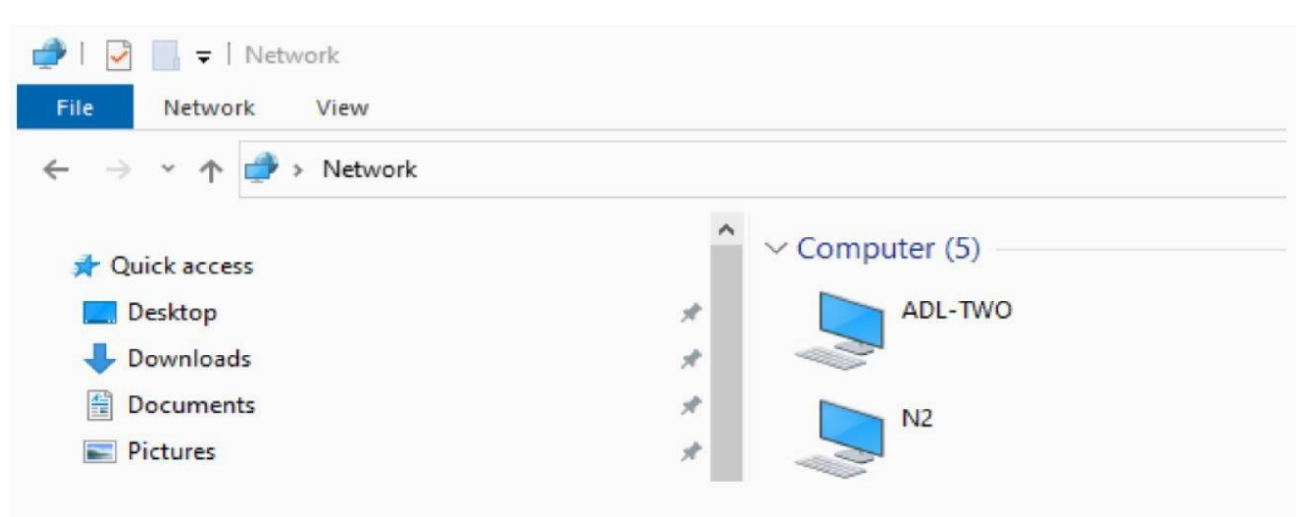

Il passaggio seguente è quello di accedere al File Manager andando nella sezione Rete

- Digitare su "Rete" (ovvero Network in figura) l'IP del WLS utilizzando il carattere doppia barra rovesciata (nel nostro esempio abbiamo scoperto prima l'indirizzo IP): \\192.168.19.128 ; verranno viste le memorie interne del WLS. Nota: usa il tuo IP, non quello sopra, che è solo di esempio!

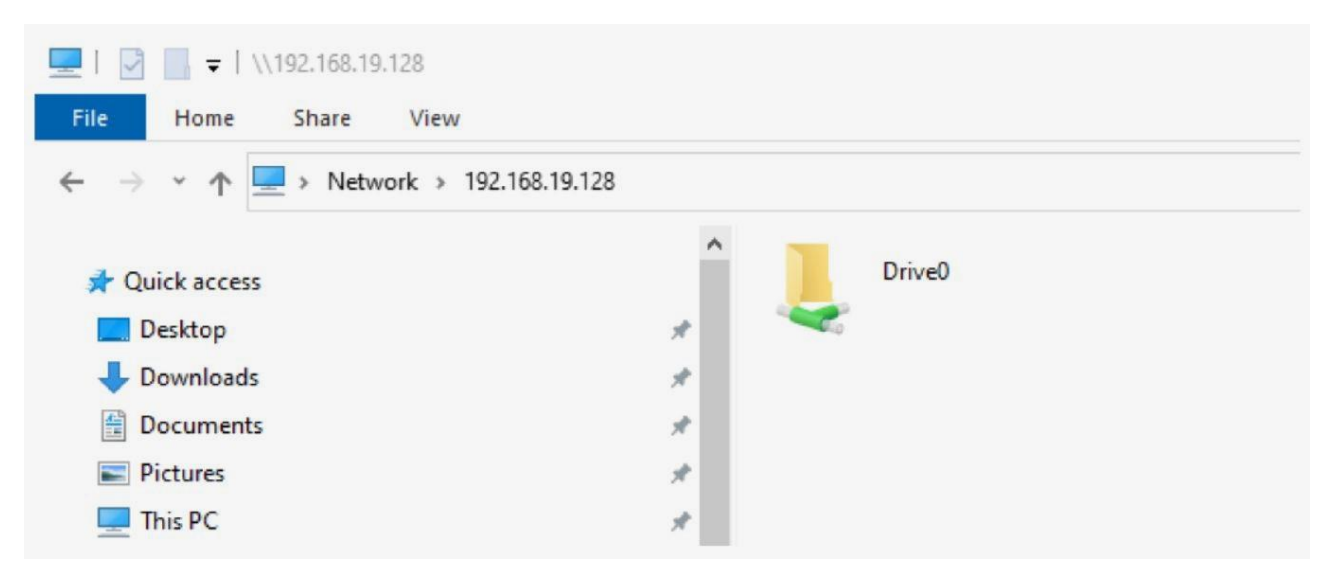

- Fare doppio clic su "Drive0" o "Drive1" per visualizzarne il contenuto, copiare o eliminare musica

#### Abilitazione hard disk esterni collegati alle porte USB

E' necessario abilitare le porte usb alla memoria esterna, in caso contrario l'hard disk non è individuato nei programmi musicali. Ad esempio in Roon l'hard disk non può essere abilitato alla libreria. Dalla versione firmware 1.22 è presente nell'interfaccia WEB la voce **Storage** con la quale è possibile effettuare l'abilitazione. Se nell'interfaccia web non fosse presente la voce Storage, eseguire l'upgrade del firmware e dell'app attraverso la pagina Settings /Update: Vedi figura:

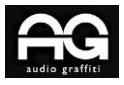

| Audio<br>Storage     | Internal                                                                               |     |
|----------------------|----------------------------------------------------------------------------------------|-----|
| Servers              | □ Drive 0: WD Blue SA510 2.5 2TB<br>/media/drive0<br>魚 ●<br>10.98GB Used / 1.86TB Free | 1%  |
| <i>S</i><br>Services |                                                                                        |     |
| (j)<br>Settings      | USB                                                                                    |     |
|                      | <ul> <li></li></ul>                                                                    |     |
|                      | 品 839.99GB Used / 2.16TB Free                                                          | 28% |
|                      |                                                                                        |     |

#### Per computer Mac:

#### Impostazione Roon

Il WLS è preinstallato di fabbrica con l'abilitazione al **Roon core** come impostazione predefinita. Questo significa che si può usare il WLS immediatamente se si ha qualche app di controllo roon già installata sul tablet/telefono o computer.

Aprire l'app di controllo e scegliere il core di Roon, selezionando WLS Roon core, che apparirà come "WLS-xxxxxx", dove le x sono il numero di serie, come nell'esempio seguente, premendo "Connetti".

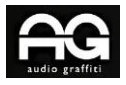

# Choose your Roon Core

The Core is the brain of your Roon system. It manages your Audio devices, music library, and any Roon Remotes on your network.

| ADL-LNX<br>Linux 5.15.0-86-generic/192.168.19.110, Version 2.0 (build<br>1311) production<br>Ready           | Connect |
|----------------------------------------------------------------------------------------------------|---------|
| WLS-2323232<br>Linux 6.4.15-2-liquorix-amd64/192.168.19.128, Version 2.0<br>(build 1311) production<br>Ready | Connect |

Roon richiederà un nome utente e una password. Si ha la necessità di avere un accesso già attivo per l'account Roon per poterlo utilizzare sul WLS. Dopo l'accesso, verrà visualizzata una finestra di dialogo per l'aggiunta di musica

Premere "Aggiungi cartella" e selezionare l'icona che mostra un'unità disco.

| Add your music                                                                                                    |                                              |                |
|----------------------------------------------------------------------------------------------------|----------------------------------------------|----------------|
| If you keep your music on a USB drive or NAS, click "Add folder" below to<br>import your collection.<br>Add folder<br>Your files won't be moved or modified in any way | Choose music storage fold<br>Selected folder | der<br>🗅 root  |
| Continue<br>You can add a storage location at any time.                                                                                                    | Q /                                          | Folder listing |

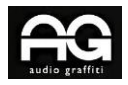

Dall'elenco che si apre, scegli "Media" e controlla nella schermata successiva se il percorso

appare come nell'esempio qui sotto.

| 🕼 WLS-2102345 ゝ 🖸 /                                                              |                                                 |                       |
|----------------------------------------------------------------------------------|-------------------------------------------------|-----------------------|
| Q_ /                                                                             | Folder listing                                  | C* 1                  |
|                                                                                  | C lib                                           |                       |
|                                                                                  | Lib32                                           |                       |
|                                                                                  | Lib64                                           |                       |
|                                                                                  | libx32                                          |                       |
|                                                                                  | lost+found                                      |                       |
|                                                                                  | 🗅 media                                         |                       |
|                                                                                  | C mnt                                           |                       |
|                                                                                  | C opt                                           |                       |
| + Add network share                                                              | ~                                               |                       |
| New folder                                                                       | Sele                                            | ct this folder Cancel |
| New folder<br>Choose music storage<br>Selected folder<br>WLS-2102345 > 0 /<br>() | folder  Folder listing  drive0                  | Cancel                |
| New folder<br>Choose music storage<br>Selected folder<br>WLS-2102345 > 0 /<br>() | folder<br>> media<br>Folder listing<br>C drive0 | Cancel                |

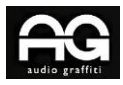

Questo è il percorso corretto e Roon indicizzerà automaticamente tutto quello è contenuto nella memoria interna del WLS; ora puoi premere il pulsante "Seleziona questa cartella".

Se tutto va bene, la schermata successiva sarà simile alla seguente e potrai premere "Continua".

| Add your music                                          |        |
|---------------------------------------------------------|--------|
| 🛃 WLS-2102345 👂 🖸 / 👂 🗀 media                           | Remove |
| Add folder                                              |        |
| Your files won't be moved or modified in any way        |        |
| Continue<br>You can add a storage location at any time. |        |

Nella schermata successiva Roon chiederà informazioni sugli account esistenti per i servizi streaming come Tidal, Qobuz o KKBOX. E' possibile impostarli ora o in qualsiasi momento successivo.

|                                             | Add a music service                                                                                                    |                                                  |  |
|---------------------------------------------|----------------------------------------------------------------------------------------------------|--------------------------------------------------|--|
| Expand your<br>artists you lov              | Expand your library with millions of lossless albums from the artists you love. Discover new favorites, and add them to your Roon library with a single click. |                                                  |  |
| *** TIDAL                                   | Q qobuz                                                                                                    | ККВОХ                                            |  |
| Stream millions of lossless and MQA tracks. | Enjoy millions of High resolution tracks, up to 24/192.                                                                                                    | Over 90 million tracks right at your fingertips. |  |
| Start a free trial today!                   | Enjoy 1 month free!                                                                                                    | Sign up today!                                   |  |
| Get started                                 | Get started                                                                                                    | Get started                                      |  |
|                                             |                                                                                                    |                                                  |  |
|                                             | No thanks                                                                                                    |                                                  |  |
| (3)<br>a) English +                         | You can always add a music service<br>later.                                                                                                    |                                                  |  |

Il passaggio finale è impostare il WLS come dispositivo audio Roon. Nella sezione "Connesso a

Core", si trova la voce "WAVELIGHT SERVER – ALSA", che deve essere abilitata

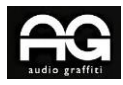

| Set up your                                                    | Audio devices                                                      |       |
|----------------------------------------------------------------|--------------------------------------------------------------------|-------|
| Connect any supported Audio<br>your Roon Core and they'        | o device to your local network or<br>I automatically appear below. |       |
| This PC                                                        |                                                                    |       |
| System Output<br>Audio will play out the default device.       | AudioByte ASIO                                                     | nable |
| Show                                                           | 4 more *                                                           |       |
| Connected to Core These devices are connected to your Core dir | ectly.                                                             |       |
| WAVELIGHT SERVER                                               |                                                                    |       |
| 10000 ADL-LNX<br>192.148.19.110                                |                                                                    | c     |

Dopo l'abilitazione, è necessario configurare il dispositivo come DSD su PCM v1.0 come di seguito, quindi premere Fine.

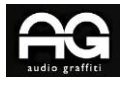

# WAVELIGHT SERVER

| WAVELIGHT SERVER                                                                                                    | ۵                          |
|----------------------------------------------------------------------------------------------------|----------------------------|
| ADL-LNX<br>192.168.19.110<br>Linux 5.15.0-86-generic                                                                                                    | Device setup<br>Disable    |
| Device setup                                                                                                    | Load defaults              |
| Audio device<br>Unidentified device<br>WAVELIGHT SERVER<br>(?) Identify this device                                                                        |                            |
| Private zone<br>Private zones can only be controlled from the machine<br>where the audio hardware resides. They do not<br>participate in grouped playback. | No No                      |
| DSD playback strategy                                                                                                    | DSD over PCM v1.0<br>(DoP) |

Infine, selezionare e dare un nome al WLS come zona audio:

|                    | ADD FOLDER                  |                            |
|--------------------|-----------------------------|----------------------------|
| tion tracks, up to | Unnamed<br>WAVELIGHT SERVER | t your fingertips.<br>ount |
|                    | Select an audio zone        |                            |

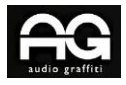

# WAVELIGHT SERVER

| 8 WLS         | t you     |     |      |
|---------------|-----------|-----|------|
|               | Pause all |     | (()) |
| Select an aud | lo zone   | WLS | 100  |

#### Tutto è stato completato!

La musica sulle unità montate (interne, esterne, di rete) è ora indicizzato automaticamente da Roon e pronto per essere suonato.

#### Modifica della compatibilità della tensione di rete CA

- UN. Rimuovere il pannello superiore WLS
- B. Individuare i connettori J3 e J5 sulla scheda di alimentazione

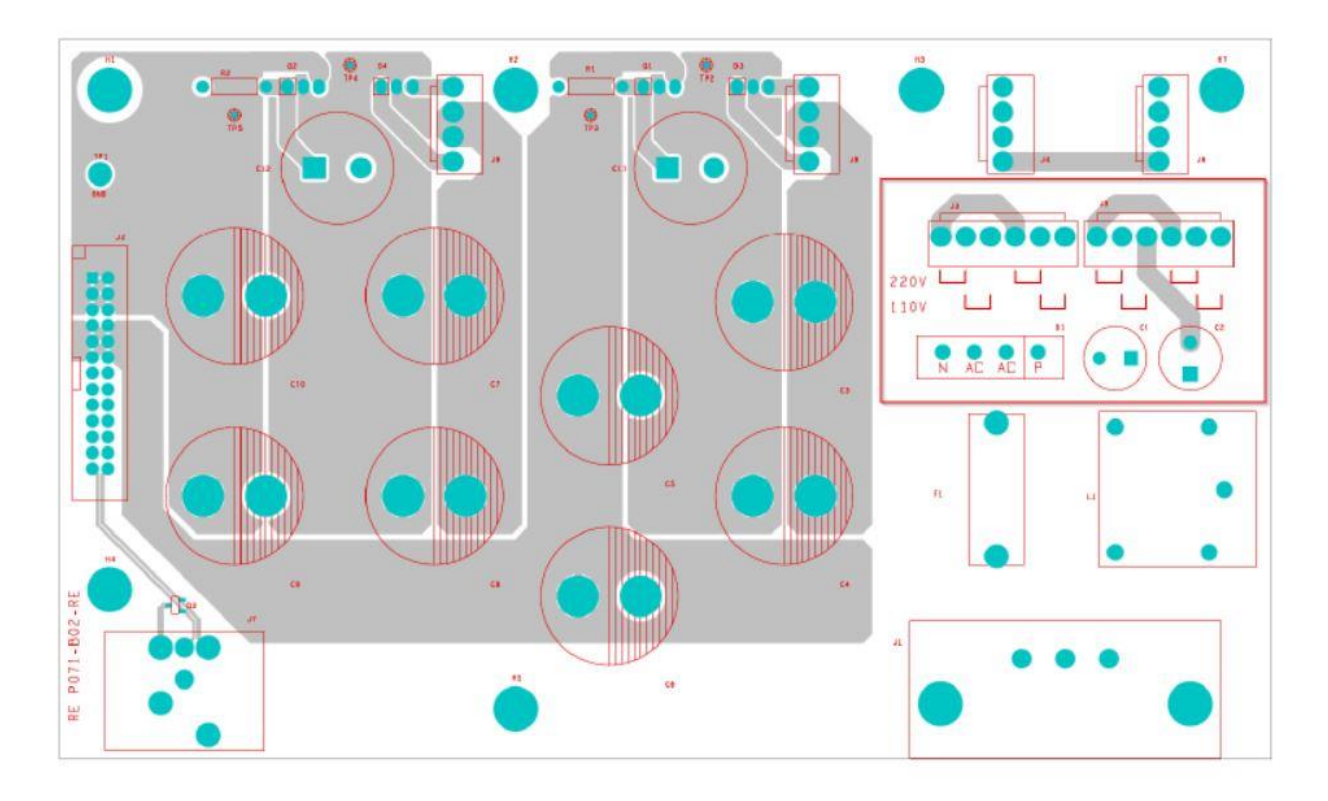

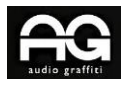

C. Prendere nota della posizione dei ponticelli installati; per 230v iniziano da destra da sinistra J3, J5; per 110 V, il primo pin è aperto.

D. Per passare dall'impostazione 230 V all'impostazione 110 V, spostare la posizione del ponticello 1 a destra;

E. Per passare dall'impostazione 110 V all'impostazione 230 V, spostare la posizione del ponticello 1 a sinistra.

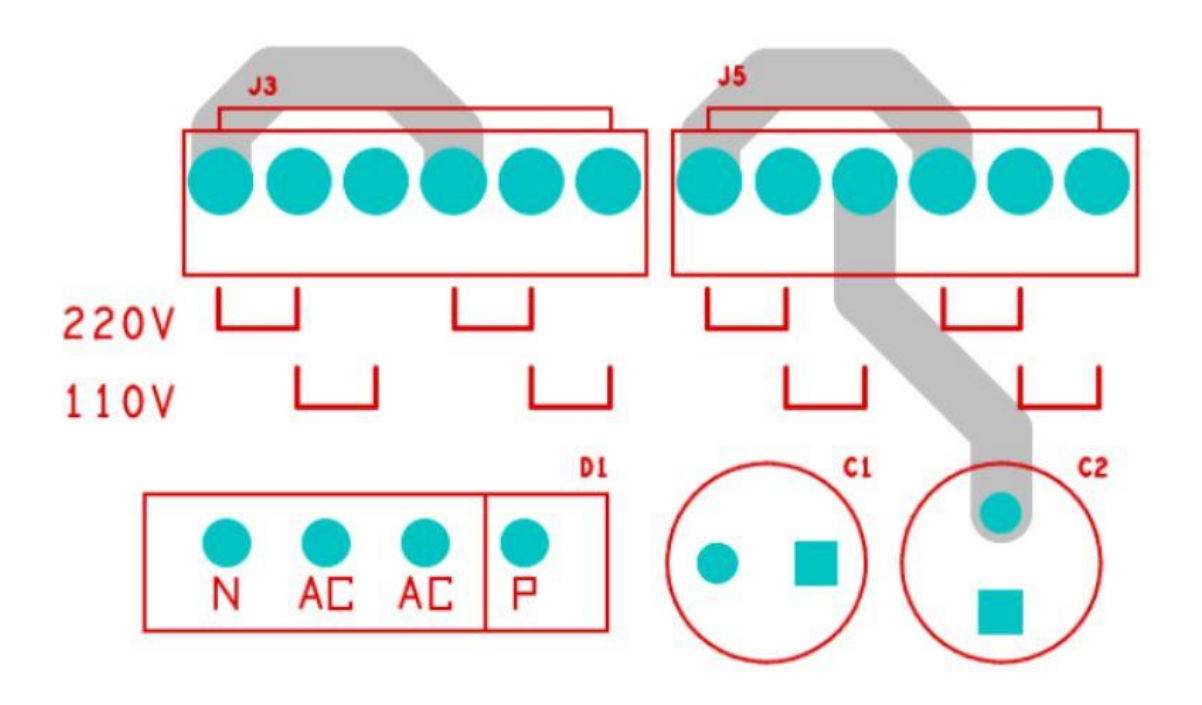

Può continuare ....

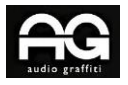